## **Online Fee Payment & Registration Guideline**

1. Login to your MIS account using username (Admission Number in Capital letters) and password (Admission Number in Capital letters). If Student is change after 1<sup>st</sup> login then use new password which Reset by him/her.

|              | sarda<br>Onlir | r vallabhbhai natic<br>ne Payment Port         | onal institute o<br>al           | F TECHNOLOGY      |
|--------------|----------------|------------------------------------------------|----------------------------------|-------------------|
| Online Payme | nt             | Transaction Flow                               | Refund Policy                    | Password Recovery |
|              |                | USE MIS ACCOUNT (<br>User Name *<br>Password * | CREDENTIALS TO GET ACC<br>PORTAL | ESS TO ONLINE     |

- Login to system will automatically redirect you to payment home page as shown below. If you have any query related to fee payment, contact In charge Dy. Registrar (Academic) (0261-2201541) and MIS Section (0261-2201550) respectively.
- 3. Click on the button "Confirm to Pay"

|                                         |    | WELCOME HIREN PRAJAPATI          |
|-----------------------------------------|----|----------------------------------|
|                                         |    | Semester Registration Fees       |
| Reference ID                            | 3  | 110147459606                     |
| Payment Type                            |    | GENERAL                          |
| Name                                    | 3  | PRAJAPATI HIREN ISHVARBHAI       |
| Registration No                         | 8  | U14ME015                         |
| Degree                                  |    | B.TECH.                          |
| Branch                                  | 3  | MECHANICAL ENGINEERING           |
| Semester                                | 3  | V                                |
| Session                                 | ю  | NOV/DEC 2016                     |
| Scheme                                  | 2  | MECHANICAL ENGINEERING-2014-2015 |
| Reciept/Fees Type *                     | 10 | Tution Fees                      |
| Tuition Fee                             | 3  | 35000.00                         |
| Other Fee(Including Convocation<br>Fee) | i: | 3000.00                          |
| Admission Fee                           | 8  | 0.00                             |
| SVNIT ALUMINI Asso. Fund                | 8  | 0.00                             |
| Security Deposit                        | к  | 0.00                             |
| Institute Developement<br>Contribution  | 3  | 0.00                             |
| Late Fee                                | 3  | 0.00                             |
| Total Fee                               | 16 | 38000.00                         |

4. For Final confirmation click on" Pay Now"

| click 'pay now' for completion of payment, In case of any fee related query, please contact In-charge Dy. Registrar (Acad). |    |                                  |  |  |  |  |
|----------------------------------------------------------------------------------------------------|----|----------------------------------|--|--|--|--|
|                                                                                                    |    |                                  |  |  |  |  |
| Reference ID                                                                                                    | :  | 110147459606                     |  |  |  |  |
| Payment Type                                                                                                    | ÷  | GENERAL                          |  |  |  |  |
| Name                                                                                                    | 1  | PRAJAPATI HIREN ISHVARBHAI       |  |  |  |  |
| Registration No                                                                                                    | 8  | U14ME015                         |  |  |  |  |
| Degree                                                                                                    | :  | B.TECH.                          |  |  |  |  |
| Branch                                                                                                    | 10 | MECHANICAL ENGINEERING           |  |  |  |  |
| Semester                                                                                                    | 1  | V                                |  |  |  |  |
| Session                                                                                                    |    | NOV/ DEC 2016                    |  |  |  |  |
| Scheme                                                                                                    | ÷. | MECHANICAL ENGINEERING-2014-2015 |  |  |  |  |
| Reciept/Fees Type *                                                                                                    | ť. | Tution Fees                      |  |  |  |  |
| Tuition Fee                                                                                                    | :  | 35000.00                         |  |  |  |  |
| Other Fee(Including Convocation<br>Fee)                                                                                     | 1  | 3000.00                          |  |  |  |  |
| Admission Fee                                                                                                    | 20 | 0.00                             |  |  |  |  |
| SVNIT ALUMINI Asso. Fund                                                                                                    | 1  | 0.00                             |  |  |  |  |
| Security Deposit                                                                                                    |    | 0.00                             |  |  |  |  |
| Institute Developement<br>Contribution                                                                                      | 10 | 0.00                             |  |  |  |  |
| Late Fee                                                                                                    | :  | 0.00                             |  |  |  |  |
| Total Fee                                                                                                    | E. | 38000.00                         |  |  |  |  |

5. It will redirect you on payment option. Select your payment method from the available options, click on proceed as shown in picture. it will redirect to corresponding Payment method.

| NETE                                                         | BANKING           | CARD PAYMENTS |                                                         |               |
|--------------------------------------------------------------|-------------------|---------------|---------------------------------------------------------|---------------|
| State Bank of India                                          | Bank Charges: Nil |               | This payment mode is not available between 23:30h IST a | nd 00:30h IST |
| State Bank of Bikaner and Jaipur                             | Bank Charges: Nil | >             | State Bank<br>ATM-cum-Debit Card Bank Charges: 5.0      |               |
| State Bank of Hyderabad                                      | Bank Charges: Nil | 2             | Other Banks Debit Cards Bank Charges: 40.0              | 0             |
| State Bank of Mysore                                         | Bank Charges: Nil | >             | Credit Cards Bank Charges: 51.                          | o 🔉           |
| State Bank of Patiala<br>Fait for Evender Even bod of The Re | Bank Charges: Nil |               | OTHER PAYMENT MODES                                     |               |
| State Bank of Travancore                                     | Bank Charges: Nil | >             | SBI BRANCH Bank Charges: 50.4                           | o 🔉           |

6. Enter all the necessary credentials for doing payment successfully.

|                |                                |                                                             |               |        |        |       |      |    |    |      | 10-30 | JI-2U I | 6 [12 | 00 111 |
|----------------|--------------------------------|-------------------------------------------------------------|---------------|--------|--------|-------|------|----|----|------|-------|---------|-------|--------|
|                |                                |                                                             | On            | ine \  | /irtua | l Key | boa  | rd |    |      |       |         |       |        |
| User Name *    |                                |                                                             | ~             | !      | Ø      | #     | \$   | %  | Α. | &    | *     | (       | )     | _ 4    |
| -              |                                |                                                             |               | 9      | 3      | 6     | 0    | 4  | 7  | 5    | 1     | 2       | 8     | -      |
| Password *     |                                |                                                             | t             | q      | W      | е     | r    | у  | u  | 0    | р     | i       | {     | }      |
| 🔲 Enable Virtu | ial Keyboard                   |                                                             | s             | g      | f      | a     | d    | 1  | j  | k    | h     | Į       | 1     | 1      |
| Submi          | it Reset                       |                                                             | С             | ٧      | z      | х     | b    | n  | m  | <    | >     | ;       | -     | 1 1    |
|                |                                |                                                             |               | CA     | PSLO   | СК    |      |    | (  | LEAF | 2     |         | ?     | ·, .   |
|                |                                | FAQ   About Phishing                                        |               |        |        |       |      |    |    |      |       |         |       |        |
|                | Verisign<br>Secured This       | site uses highly secure 256-bit encryption certified by '   | /eriSign.     |        |        |       |      |    |    |      |       |         |       |        |
|                | Disclaimer: The privity of con | tract is between you and the service provider. Bank is only | acilitating a | navn   | nent m | echar | sm a | nd |    |      |       |         |       |        |
|                | is not responsible for any de  | iciency in service by the service provider.                 | aonnann g a   | , page |        | oonan |      |    |    |      |       |         |       |        |

7. It indicates that payment is successful. This is different for different banks and also depends on your payment type.

| ardar \         | vallabhbhai National Institute of Te                                                                                          | hnology                                                                                                    | 16-Jul-2016 (12:22 K                                      |
|-----------------|----------------------------------------------------------------------------------------------------|----------------------------------------------------------------------------------------------------|-----------------------------------------------------------|
| 2               | Account Details                                                                                                    |                                                                                                    |                                                           |
| V               | Reference No.<br>Debit Account No.<br>Your Reference No<br>Amount<br>Amount in Words<br>Status<br>Debit Branch<br>Date - Time | IKB8041617<br>00000030672463289<br>110147459606<br>INR 1.00<br><b>One Rupees only</b><br>Completed Successfully<br>JELHA PETH, JALGAON<br>16-Jul-2016 12:22 IST |                                                           |
|                 |                                                                                                    |                                                                                                    |                                                           |
| <u>( here</u> t | o return to the Sardar vallabhbhai National Ins                                                                               | itute of Technology site. Else, you will be automatically redirected to the Sardar vallabh                                                                      | bhai National Institute of Technology site in 60 seconds. |
| vriaht          | SBI                                                                                                    |                                                                                                    | Privary Statement                                         |

If payment is successful, it will automatically redirect you to a page with successful message highlighting payment reference number. Further steps, 'Click here' link for taking the print of receipt. After taking print of fee receipt, click on 'course registration'

|                | sardar vallabhbhai national institute of technology,surat<br>Online Payment Portal                                                                                                    |
|----------------|----------------------------------------------------------------------------------------------------|
| ONLINE PAYMENT | COURSE REGISTRATION LOG OUT                                                                                                    |
|                | Autre registration click watches() watches() |

## Semester Registration Guideline

8. Pre-registered courses are available as per screen shot below. Click on submit button for doing semester registration.

| Course Registration  |                 |                |                                                         |                   |            |
|----------------------|-----------------|----------------|---------------------------------------------------------|-------------------|------------|
| Reg No :             | U15ME0          | 06             |                                                         |                   |            |
| Name :               | GHANEK          | AR ROHAN       | RAJIV                                                   |                   |            |
| Session :            | NOV/DE          | C 2016         |                                                         |                   |            |
| Degree :             | B.TECH.         |                |                                                         |                   |            |
| Scheme :             | MECHANICAL ENGI |                | NEERING-2015-2016                                       |                   |            |
| Semester :           | 111             |                |                                                         |                   |            |
| Fees Detail          |                 |                |                                                         |                   |            |
|                      | 7               | Fution Fees    | Other Fees(Including<br>Convocation Fees)               | Late Fees         | Total Fees |
| Paid Amount          |                 | 35000.00       | 3000.00                                                 | 0.00              | 38000.00   |
| Total Selected Cours | e: 10<br>Select | Code           | Course                                                  | Туре              | Credits    |
|                      |                 | AM205          | MECHANICS OF SOLIDS                                     | Theory            | 3.00       |
|                      | 1               | AM205          | MECHANICS OF SOLIDS(PRAC.)                              | Practical         | 1.00       |
|                      | ~               | ME201          | THEORY OF MACHINES                                      | Theory & Tutorial | 4.00       |
|                      | 1               | ME201          | THEORY OF MACHINES (PRAC.)                              | Practical         | 1.00       |
|                      | $\checkmark$    | ME203          | MACHINE DRAWING                                         | Theory & Tutorial | 2.00       |
| Pre-register Course: |                 | ME203          | MACHINE DRAWING (PRAC.)                                 | Practical         | 1.00       |
| Pre-register Course: | 194             | ME205          | MANUFACTURING TECHNOLOGY                                | Theory & Tutorial | 4.00       |
| Pre-register Course: | ¥               |                |                                                         | Practical         | 1.00       |
| Pre-register Course: | N<br>N          | ME205          | MANUFACTURING TECHNOLOGY (PRAC.)                        |                   |            |
| Pre-register Course: |                 | ME205<br>ME207 | MANUFACTURING TECHNOLOGY (PRAC.)<br>MEASUREMENT SYSTEMS | Theory            | 4.00       |

9. Take print of both copies of registration forms and submit institute copy personally to the faculty advisor.

| STOR A                   | Sardar Vallabhbhai National Ins                   | titute of Technolog                          | JY                                 |
|--------------------------|---------------------------------------------------|----------------------------------------------|------------------------------------|
|                          | Ichchhanath, Surat-395007 (Gu                     | ujarat), India                               |                                    |
| A CONTRACT               |                                                   |                                              | STUDENT COPY                       |
|                          | NOV/DEC 2016                                      |                                              | 0.002.000                          |
|                          | COURSE REGISTRATION FORM (REG                     | ULAR ADMISSION)                              |                                    |
| Student Name :           | VORA ANAV MILIND                                  | Reg. No.                                     | : U15CE005                         |
| Admission Year :         | 2015-2016                                         | Reg Date                                     | : 16/07/2016                       |
| Branch                   | CIVIL ENGINEERING                                 | Time                                         | : 09:17:44                         |
| Scheme :                 | CIVIL ENGINEERING-2015-2016                       | Semester                                     | : III                              |
| Tuitio                   | Fee Other Fee Admission Fee ALUMINI Fund Security | y Deposit institute Developem<br>contibution | ent Late Fee Total                 |
| Paid A mount : 350       | 0 3000 0 0                                        | 0 0                                          | 0 38000                            |
|                          | REGISTERED COURSES                                |                                              |                                    |
| SRNO COURSE CODE         | COURSENAME                                        | CREDIT                                       | PRACT/THEORY                       |
| 1 OE 201                 | SURVEYING                                         | 4                                            | Theory & Tutorial                  |
| 2 CE 201                 | SURVEYING (PRAC.)                                 | 1                                            | Practical                          |
| 3 CE 203                 | FLUID MECHANICS                                   | 4                                            | Theory & Tutorial                  |
| 4 CE 203                 | FLUID MECHANICS (PRAC.)                           | 1                                            | Practical                          |
| s AM207                  | MECHANICS OF SOLIDS                               | 4                                            | Theory & Tutorial                  |
| 6 AM207                  | MECHANICS OF SOLIDS(PRAC.)                        | 1                                            | Practical                          |
| 7 00 20 5                | PROGRAMMING APPLICATIONS IN CIVIL ENGINEERING (   | 15) 3                                        | Theory                             |
| a CO 205                 | PROGRAMMING APPLICATIONS IN CIVIL ENGINEERING     | PRAC.) (IS) 1                                | Practical                          |
| 9 MH207                  | ENGINEERING ECONOMICS & MANAGEMENT                | 3                                            | Theory                             |
| Total Registered Course  | s : 9 Total credit register                       | ed for in the current semester               | 22                                 |
| Print Date : 16/07/2     | 016 For Office use                                | Sig                                          | nature of Student                  |
| Remarks by Faculty Advis | orifAny                                           | 1.219                                        |                                    |
|                          |                                                   | NAMRA<br>Name & Signature                    | TA.D.JARIWALA<br>of FacultyAdvisor |